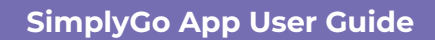

# Delinking credit/debit card from Auto Top-up

24/07/2025 8:53 am +08

### Step 1: Tap the profile icon

| My Account                                                                                                    | My Family                                                                                                    |
|----------------------------------------------------------------------------------------------------|----------------------------------------------------------------------------------------------------|
| ezlink - turn payments                                                                                                    | into little wins!                                                                                                    |
| \$20.00 More                                                                                                    |                                                                                                    |
| Make a Payn                                                                                                    | nent                                                                                                    |
| <b></b>                                                                                                    | 83                                                                                                    |
| Virtual Card                                                                                                    | Scan SGQR                                                                                                    |
|                                                                                                    |                                                                                                    |
| My Cards & Charms                                                                                                    | Add +                                                                                                    |
| My Cards & Charms<br>Transport Card<br>Available Balance                                                                                | Add +<br>SimplyGo.                                                                                                    |
| My Cards & Charms<br>Transport Card<br>Avilable Balance<br>\$10.00                                                                      | Add +<br>SimplyGo.                                                                                                    |
| My Cards & Charms<br>Transport Card<br>Available Balance<br>Valiable Balance<br>Statise<br>21/08/2026                                   | Add +<br>SimplyGo.                                                                                                    |
| My Cards & Charms<br>Transport Card<br>Available Balance<br>\$ Jo8/2026<br>CAN ID<br>1000 1000 3242 1234                                | Add+<br>SimplyGo.                                                                                                    |
| My Cards & Charms<br>Transport Card<br>Autilable Italance<br>Autilable Italance<br>Unite<br>21/08/2026<br>CAN ID<br>1000 1000 3242 1234 | Add+<br>SimplyGo.<br>WWWWWWWWWWWWWWWWWWWWWWWWWWWWWWWWWWWW                                                                                                    |
| My Cards & Charms<br>Transport Card<br>Available Balance<br>\$ Jooo<br>2000 1000 3242 1234<br>000 1000 3242 1234                        | Add +<br>SimplyGo.<br>Ware<br>Control of the second second s |

Step 2: Tap "Settings"

| $\leftarrow$               | ?            |
|----------------------------|--------------|
| Profile                    |              |
| Name                       |              |
| Email                      | @GMAIL.COM > |
| Mobile Number              | **** >       |
| Password                   | >            |
| Use Biometric ID for Login |              |
| Settings                   | >            |
| Referral Code              | >            |
| App Tutorial               | >            |

# Step 3: Tap "Manage Payment Methods"

| $\leftarrow$                                                                           |          |  |  |  |
|----------------------------------------------------------------------------------------|----------|--|--|--|
| Settings                                                                               |          |  |  |  |
| Message Controls                                                                       |          |  |  |  |
| Receive Transaction Alerts                                                             |          |  |  |  |
| Receive Marketing Messages                                                             |          |  |  |  |
| You will receive the latest promotions and updates<br>on EZ-Link products and services |          |  |  |  |
|                                                                                        |          |  |  |  |
| Payment                                                                                |          |  |  |  |
| Manage Payment Methods                                                                 |          |  |  |  |
| Manage Payment Methods                                                                 | <u>í</u> |  |  |  |
| About Us                                                                               | >        |  |  |  |
| About Us                                                                               | >        |  |  |  |
| About Us<br>Logout                                                                     | ><br>>   |  |  |  |
| About Us<br>Logout                                                                     | ><br>>   |  |  |  |

# Step 4: Select the card you wish to delink

| ← Saved Payment Methods                                                                                        |        |  |
|----------------------------------------------------------------------------------------------------|--------|--|
| Debit/Credit Cards                                                                                             |        |  |
| CITI CitiBank **** Primary Card                                                                                | >      |  |
|                                                                                                    |        |  |
| Bank Accounts                                                                                                  | of the |  |
| payment methods for supported card top-ups auto top-ups.                                                       | and    |  |
|                                                                                                    |        |  |
|                                                                                                    |        |  |
| No accounts added                                                                                              |        |  |
|                                                                                                    |        |  |
|                                                                                                    |        |  |
|                                                                                                    |        |  |
|                                                                                                    |        |  |
| To safeguard your account, you are allowed to                                                                  | store  |  |
| a maximum of 6 bank cards, exclusive of DBS/<br>bank accounts.                                                 | POSB   |  |
| Add                                                                                                    |        |  |
|                                                                                                    |        |  |
|                                                                                                    |        |  |
| Step 5: Tap "Delete"                                                                                           |        |  |
|                                                                                                    |        |  |
|                                                                                                    |        |  |
|                                                                                                    |        |  |
| CÎTÎ CitiBank                                                                                                  | Card   |  |
| Card No.                                                                                                    |        |  |
| **** ****                                                                                                    |        |  |
| Expiry                                                                                                    |        |  |
| Update Expiry Date                                                                                             |        |  |
| Update Expiry Date                                                                                             |        |  |
| Set as primary card                                                                                            |        |  |
| Update Expiry Date Set as primary card Your primary card would be the default card th will be used for payment | hat    |  |
| Update Expiry Date Set as primary card Your primary card would be the default card th will be used for payment | nat    |  |
| Set as primary card<br>Your primary card would be the default card the will be used for payment                | nat    |  |

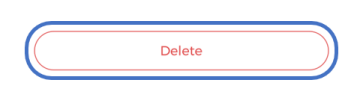

### Step 6: Tap "Remove"

| Details                                                                                                    |                                                                                                    |  |
|----------------------------------------------------------------------------------------------------|----------------------------------------------------------------------------------------------------|--|
| CitiBank                                                                                                    | Primary Card                                                                                                    |  |
| lo.                                                                                                    |                                                                                                    |  |
| Update Expiry Date                                                                                                    |                                                                                                    |  |
| Remove bank card?<br>If you have signed up for the Auto<br>Top-up service for your EZ-Link<br>card, removing this bank card will<br>not terminate the service. |                                                                                                    |  |
| Cancel                                                                                                    | Remove                                                                                                    |  |
|                                                                                                    |                                                                                                    |  |
| Delete                                                                                                    |                                                                                                    |  |
|                                                                                                    | Details CitiBank Update Expiry Date Update Expiry Date If you have signed up Top-up service for y card, removing this b not terminate the Cancel Delete |  |

And you're done!